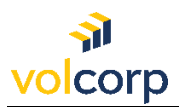

## How to enroll in Okta using SMS Texting for MFA

<u>Overview</u>

| Description                                  | Enroll in Okta Multifactor Authentication (MFA) using SMS Texting                                                                                                    |
|----------------------------------------------|----------------------------------------------------------------------------------------------------|
| Perspective                                  | VolCorp members that use a mobile device                                                                                                    |
| Prerequisites                                | Have your computer and mobile device with you for the enrollment process. Mobile device must be enabled for text messaging.                                                                                                    |
| Business<br>Outcome<br>(Success<br>Criteria) | Users will be able to access applications in the Okta dashboard by logging in and verifying their identity using their mobile device.<br><b>Note:</b> All mobile device screenshots will be shown using an iPhone, however these steps will work on any mobile device that is set up to allow text messaging. |

1. On your computer, locate the Welcome email from Okta. The email will look similar to the screenshot below.

Note: You may need to check your Junk email folder.

| Okt<br>To<br>If there are p<br>ernal Email  | to Okta!<br>a <noreply@okta.com><br/>o<br/>roblems with how this message is displayed, click here to view it in a web browser.</noreply@okta.com>                                                                                       |
|---------------------------------------------|----------------------------------------------------------------------------------------------------|
| Okt<br>To<br>If there are p                 | a <noreply@okta.com><br/>&gt;<br/>roblems with how this message is displayed, click here to view it in a web browser.</noreply@okta.com>                                                                                                |
| To<br>If there are p                        | Problems with how this message is displayed, click here to view it in a web browser.                                                                                                    |
| ) If there are p                            | roblems with how this message is displayed, click here to view it in a web browser.                                                                                                    |
| ternal Email                                | 1                                                                                                    |
|                                             |                                                                                                    |
|                                             | a volcorp                                                                                                    |
| volcor                                      | pcu - Welcome to Okta!                                                                                                    |
| Hillen                                      |                                                                                                    |
| Your org<br>you can<br>secure h<br>to-okta/ | anization is using VolCorp Okta to manage your web applications. This mean<br>conveniently access all the applications you normally use, through a single,<br>ome page. Watch this short video to learn more: https://www.okta.com/intr |
| Your syst<br>Click the                      | em administrator has created an Okta user account for you.<br>following link to activate your VolCorp Okta account:                                                                                                    |

2. Click the **Activate Okta Account** button. *Note:* You must activate your Okta account within seven days before the link expires.

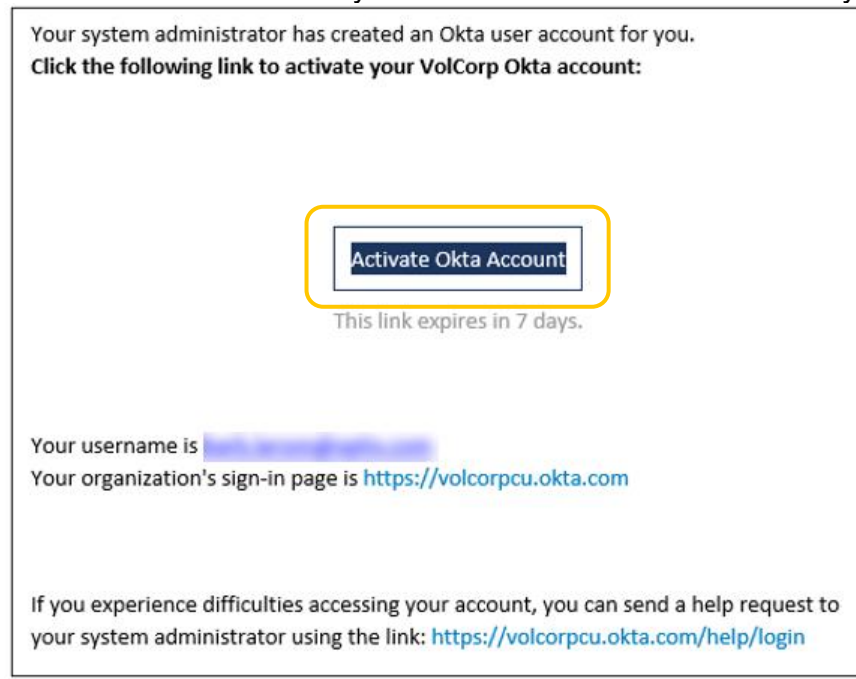

3. Click **Set up** to choose a password for your Okta account.

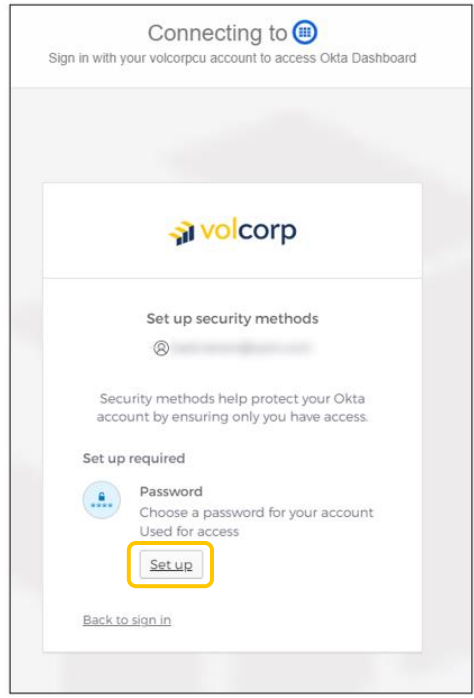

4. Enter a password that meets the listed password requirements, then **Re-enter** the same password, and click **Next**.

|                                                                                                    |                                                                                        | **                                                           | **                                       |                               |                   |
|----------------------------------------------------------------------------------------------------|----------------------------------------------------------------------------------------|--------------------------------------------------------------|------------------------------------------|-------------------------------|-------------------|
|                                                                                                    | 5                                                                                      | Set up p                                                     | basswor                                  | d                             |                   |
|                                                                                                    | 8                                                                                      |                                                              |                                          |                               |                   |
| Passv                                                                                                    | vord requ                                                                              | irement                                                      | ts:                                      |                               |                   |
| • At                                                                                                    | east 15 ch                                                                             | haracter                                                     | s                                        |                               |                   |
| • A la                                                                                                    | owercase                                                                               | letter                                                       |                                          |                               |                   |
| • An<br>• An                                                                                                    | uppercas<br>umber                                                                      | e letter                                                     |                                          |                               |                   |
| • A s                                                                                                    | ymbol                                                                                  |                                                              |                                          |                               |                   |
| • NO                                                                                                    | es not inc                                                                             | lude yo                                                      | rname<br>ur first n                      | ame                           |                   |
| • Do                                                                                                    | es not inc                                                                             | lude yo                                                      | ur last n                                | ame                           |                   |
| <ul> <li>Max</li> </ul>                                                                                                    |                                                                                        | rd conn                                                      | at he an                                 |                               | r Inch 37         |
| <ul> <li>You pase</li> </ul>                                                                                                    | ır passwo<br>swords                                                                    | rd cann                                                      | ot be ar                                 | iy of you                     | r last 24         |
| <ul> <li>You pas</li> <li>At l you</li> </ul>                                                                                                    | ir passwo<br>iswords<br>least 1 day<br>i last chai                                     | rd cann<br>/(s) mus                                          | ot be an<br>t have el<br>ur passv        | iy of you<br>lapsed s<br>vord | ir last 24        |
| <ul> <li>You pas</li> <li>At I you</li> </ul>                                                                                                    | ir passwo<br>swords<br>east 1 day<br>Hast char                                         | rd cann<br>/(s) mus<br>nged yo                               | ot be an<br>t have el<br>ur passv        | iy of you<br>lapsed s<br>vord | ir last 24        |
| You pas     At I     you                                                                                                    | ir passwo<br>sswords<br>least 1 day<br>i last chai<br><b>passwor</b>                   | rd cann<br>/(s) mus<br>nged you<br>d                         | ot be an<br>t have el<br>ur passw        | apsed s<br>vord               | ince              |
| You     pas     At     you     Enter                                                                                                    | ir passwo<br>sswords<br>least 1 day<br>i last chai<br>password                         | rd cann<br>/(s) mus<br>nged you<br>d                         | ot be ar<br>t have el<br>ur passw        | apsed s<br>vord               | ince              |
| You pas     At I     you                                                                                                    | ir passwo<br>swords<br>least 1 day<br>i last chai<br>password                          | rd cann<br>/(s) mus<br>nged yo<br>d                          | ot be ar<br>t have el<br>ur passw        | apsed s<br>vord               | ince              |
| You pas     At I     you     Enter                                                                                                    | ir passwo<br>sswords<br>least 1 day<br>last char<br><b>passwor</b><br><b>hter pass</b> | rd cann<br>r(s) mus<br>nged you<br>d                         | ot be an<br>t have el<br>ur passw        | y of you<br>lapsed s<br>vord  | ince              |
| You pass     At I     you     Enter                                                                                                    | ir passwords<br>iswords<br>least 1 day<br>i last chair<br>password<br>password         | rd cann<br>r(s) mus<br>nged yo<br>d<br>vord                  | ot be ar<br>t have el<br>ur passw        | apsed s<br>vord               | r last 24<br>ince |
| You pase of the pase of the pase of t | ir passwords<br>iswords<br>least 1 day<br>i last char<br>passworr                      | rd cann<br>y(s) mus<br>nged yo<br>d<br>vord                  | ot be ar<br>t have el<br>ur passw        | y of you<br>lapsed s<br>vord  | ince              |
| You pas     At l     you     Enter                                                                                                    | ar passwords<br>iswords<br>least 1 day<br>last char<br>password                        | rd cann<br>y(s) mus<br>nged yo<br>d<br>vord                  | ot be ar<br>t have el<br>ur passw        | y of you<br>lapsed s<br>vord  | ince              |
| You pas     At I you     Re-er                                                                                                    | ir passwords<br>iswords<br>east 1 day<br>i last chai<br>passwor                        | rd cann<br>y(s) mus<br>nged you<br>d<br>vord<br>N            | ot be ar<br>t have el<br>ur passw        | y of you<br>lapsed s<br>vord  | Ince              |
| You pas  At I  you  Re-er                                                                                                    | ir passwords<br>iswords<br>jeast 1 day<br>i last chai<br>password<br>hter password     | rd cann<br>/(s) mus<br>nged yo<br>d<br>vord<br>N<br>nticator | ot be ar<br>t have el<br>ur passw<br>ext | y of you<br>lapsed s<br>vord  | or last 24 ince   |

5. You are required to select at least one security method to verify your identity. Click the **Set up** button for the **Phone** option.

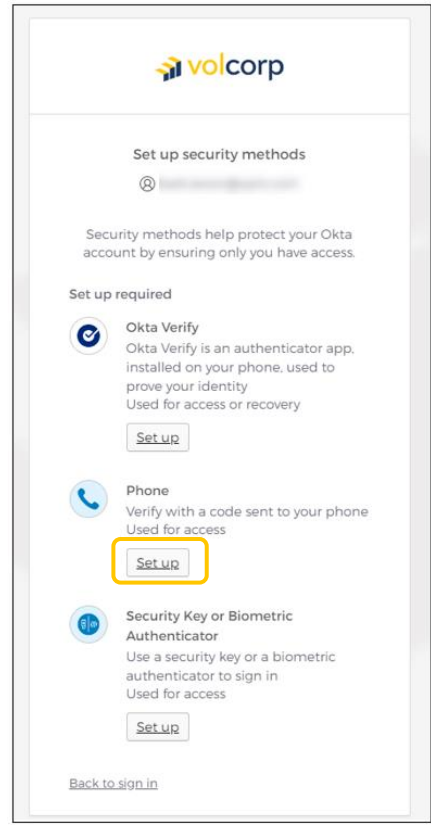

6. Select your **Country** and then **enter your 10-digit cell phone number**. Click **Receive a code via SMS**.

|                                | a volcorp                                                      |
|--------------------------------|----------------------------------------------------------------|
|                                | Set up phone authentication                                    |
|                                | 8                                                              |
|                                | ar vour phone number to receive a                              |
| Countr<br>Unite                | verification code via SMS. y d States v                        |
| Countr<br>Unite<br>Phone       | verification code via SMS. y d States via                      |
| Countr<br>Unite<br>Phone<br>+1 | verification code via SMS. y d States vmmber                   |
| Countr<br>Unite<br>Phone<br>+1 | verification code via SMS. y d States r Receive a code via SMS |

7. You should receive text message on your mobile device with a unique 6-digit code.

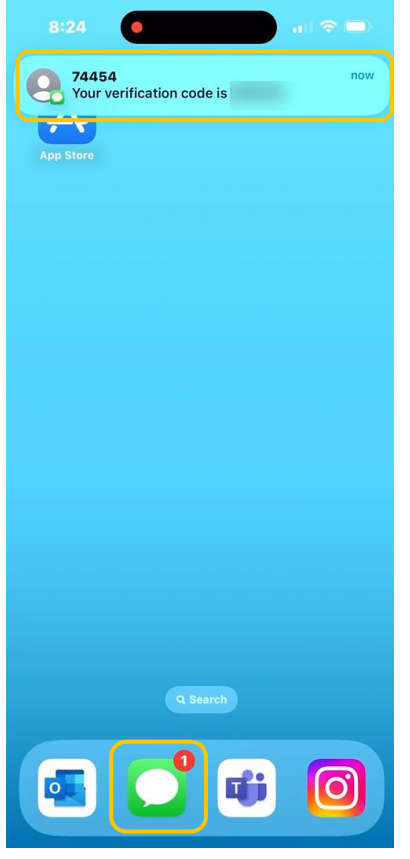

8. Return to your computer and enter the 6-digit code you received and click Verify.

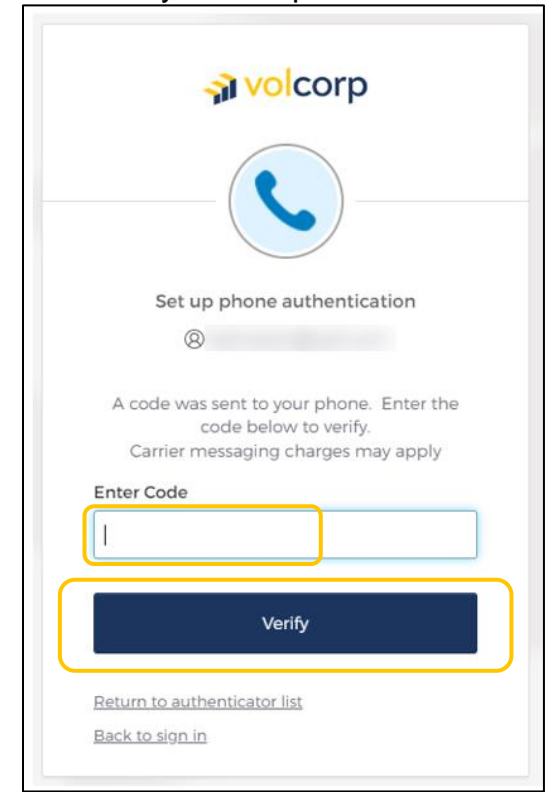

9. After completing enrollment, you will receive a confirmation email from Okta. A sample email is shown below. No further action is needed.

| Security method enrolled                                                                             |
|----------------------------------------------------------------------------------------------------|
| Okta <noreply@okta.com></noreply@okta.com>                                                           |
| () If there are problems with how this message is displayed, click here to view it in a web browser. |
| <b>₃ volcorp</b>                                                                                     |
| н                                                                                                    |
| A security method has been enrolled for your VolCorp Okta account                                    |
| Details                                                                                              |
| Phone                                                                                                |
| Tuesday, May 23, 2023                                                                                |
| United States                                                                                        |
| Performed by:                                                                                        |

10. Enter your **Username**, using your work email address, and click **Next**. *Note:* If the Okta sign-in screen is no longer displayed, copy and paste this link into your internet browser: <a href="https://volcorpcu.okta.com">https://volcorpcu.okta.com</a>

| Connecting to ()<br>Sign in with your volcorpcu account to access Okta Dashboard |
|----------------------------------------------------------------------------------|
|                                                                                  |
| <mark>∢ vol</mark> corp                                                          |
| Sign In<br>Username                                                              |
| Keep me signed in                                                                |
| Next                                                                             |
| <u>Unlock account?</u><br><u>Help</u>                                            |

11. Enter password and click Verify.

| <b>→ volcorp</b>                                                  |
|-------------------------------------------------------------------|
| Verify with your password                                         |
| Password                                                          |
| Verify                                                            |
| Forgot password?<br>Verify with something else<br>Back to sign in |

12. Click **Select** to choose the Phone method.

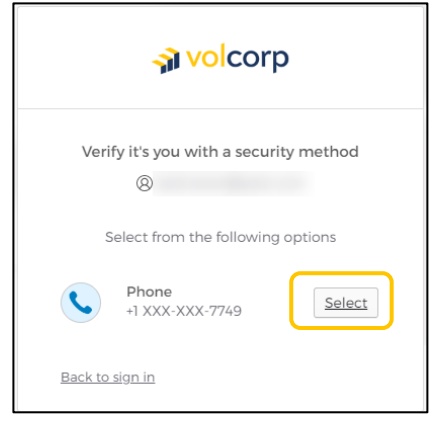

13. Click the **Receive a code via SMS** button to receive a text message on your mobile phone.

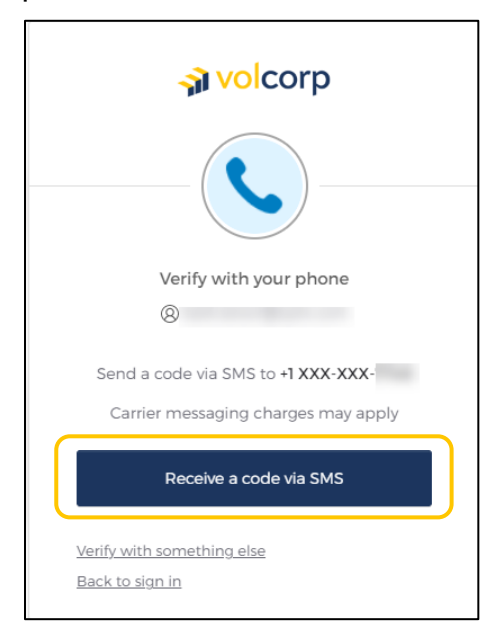

14. The text message should contain a unique 6-digit code.

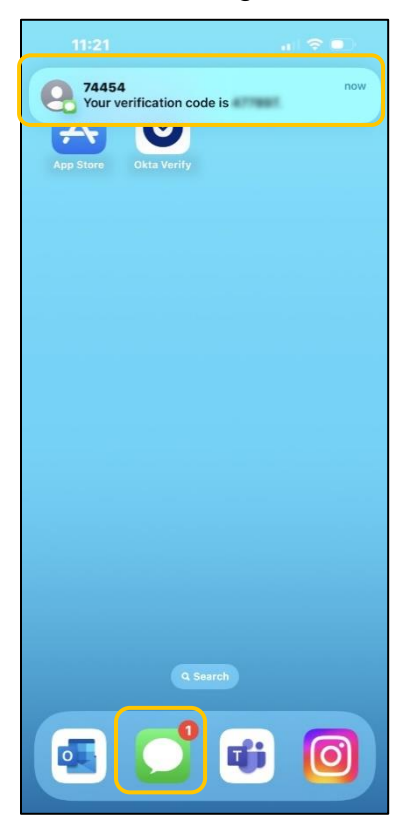

15. On your computer, enter the 6-digit code and click Verify.

| 🚮 volcorp                                                                                                    |
|----------------------------------------------------------------------------------------------------|
|                                                                                                    |
| Verify with your phone                                                                                                 |
| 8                                                                                                    |
| A code was sent to +1 XXX-XXX- Enter<br>the code below to verify.<br>Carrier messaging charges may apply<br>Enter Code |
| Verify                                                                                                    |
| <u>Verify with something else</u><br><u>Back to sign in</u>                                                            |

16. If you successfully logged in, you should see the VolCorp Dashboard. Click the **VolCorp Online tile** to be directed to the VolCorp site.

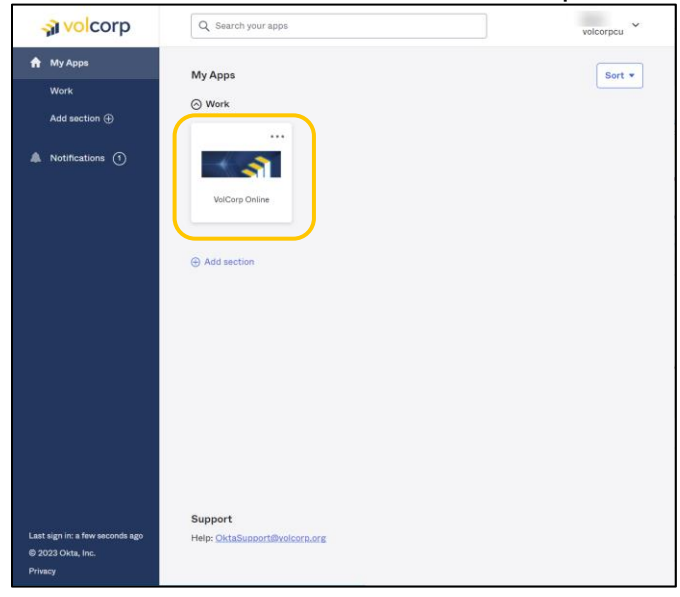

17. Congratulations! You have successfully logged into VolCorp Online using Okta multifactor authentication.

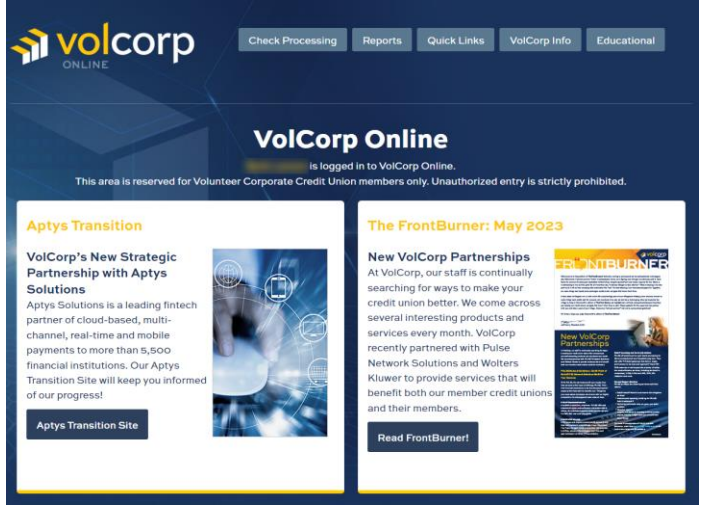

## Logging into VolCorp Online in the Future

Now that you have enrolled in Okta and established a multi-factor authentication method, moving forward you may utilize the new, temporary log-in page linked below.

https://www.volcorp.org/mfa/

For additional assistance, please click <u>here</u> to obtain detailed instructions about using the temporary log-in page.